## Briercrest Seminary Paper Template for Microsoft Word Users Instructions for Use

The easiest ways to ensure papers are formatted according to Briercrest Seminary format guidelines is to use a Word template. The following gives brief instruction on how to use the Briercrest Seminary Paper Template.

- Download the template entitled, "Briercrest Seminary Paper Template" from the Academic Resources section. (<u>http://www.briercrest.ca/seminary/current/academicresources.asp</u>) (A version entitled "Briercrest Seminary Paper Template with Instructions is also included for your information. However, the following steps should use only the file "Briercrest Seminary Paper Template."
- Save the file as a Word Template. (Select, File, Save As, then select Save as Type and choose "Word Template." Templates usually have the extension .dot, .dotm, or .dotx, depending on which version of Word is being used. Save in the following directory:

"C:\Users\\*YOURNAME\*\AppData\Roaming\Microsoft\Templates"

[where \*YOURNAME\* will be your own user name.]

- 3) Close the template.
- Choose File, New. You should see options for new kinds of documents. Either the Briercrest Seminary Template will show up immediately, or you may need to click on "My Templates." Click on the Template and open a new document.
- 5) The template will open a blank document. Use the "Styles" feature. (For help on using Styles, see <u>http://office.microsoft.com/en-us/word-help/</u> Search for "styles" on the version of Word you are using).
- 6) The custom styles included in this template include:
  \*Block Quote Automatically indents and spaces quotations longer than 4 lines of text.
  \*Class Info Ensures proper spacing of Student name, date, etc. on first page.
  \*Paper Title Proper titles
  \*Regular Paragraph Correct indentation and spacing
  \*Level 1, Level 2, and Level 3 subtitle Proper format for outline headings
  \*Turabian Bibliography Properly indents and spaces bibliographic entries
  \*Footnote text Ensures proper footnote indentation and spacing. This should work automatically using the footnote feature.